| ſ | V  | 41010150 - Rafael Alberti  | Γ | PA  | 41010150 - Rafael Alberti  |
|---|----|----------------------------|---|-----|----------------------------|
|   | TI | 2023/41010150/M00000000012 |   | RAI | 2023/41010150/M00000000018 |
|   | SA | Fecha: 03/02/2023          |   | ENT | Fecha: 03/02/2023          |

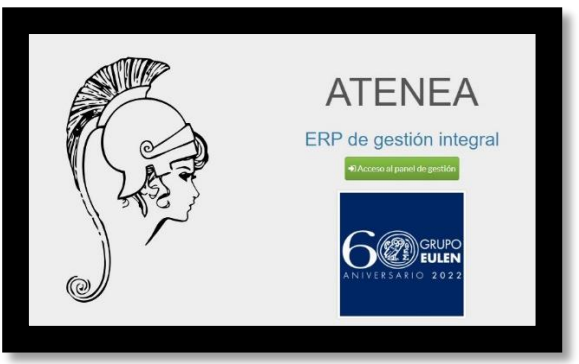

Estimadas familias:

Durante el curso escolar 2022-2023 el Grupo Eulen ha implantado una aplicación de acceso para las familias que facilitará la comunicación y la información relativa a los servicios escolares complementarios que tengan contratados con nosotros.

A través de la Plataforma Atenea podrá consultar los recibos mensuales durante todo el curso escolar así como a la información de la asistencia de sus hijos.

Para acceder a la plataforma ATENEA deben escribir en la barra de direcciones de su navegador la siguiente dirección: <u>https://eulen.ateneaerp.es/</u>.

## Instrucciones:

| ogin        |                             |
|-------------|-----------------------------|
| STORE STORE | ATENEA                      |
|             | ERP de gestión integral     |
|             | E-Mail                      |
| 1 31.0      | Contraseña                  |
| j) /        | Recordarme                  |
| @/          | 🔊 Login Recordar contraseña |

- Si es su primer acceso debe crear un usuario a través de la dirección de correo que facilitó en la solicitud del servicio que entregó en el centro. Una vez que se tenga el usuario se debe generar una contraseña que le permita acceder al portal.
- Si ya dispone de usuario y contraseña pulse en Login y accederá al portal.

Atentamente,

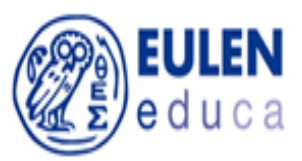

| <b>V</b>      | 41010150 - Rafael Alberti  |
|---------------|----------------------------|
| TIL           | 2023/41010150/M00000000017 |
| $\mathbf{SA}$ | Fecha: 08/02/2023          |
|               | appycom                    |

2023/41010150/M00000000026

ENTRADA Fecha: 08/02/2023

## ATENEA

## MANUAL DE FUNCIONAMIENTO PARA EL ACCESO DE FAMILIARES

Cada vez que un Alumno se matricula en el programa ATENEA en un servicio de Aula Matinal o de Actividad Extraescolar, el programa lo registra con los datos disponibles en el portal de la APAE, incluyendo una dirección email.

Posteriormente, el programa crea automáticamente un usuario Familiar con la dirección email y los datos del Tutor Legal 1 asociados a ese alumno. Además, cada empresa puede crear tantos usuarios familiares asociados a cada alumno como desee. Para ello, deberá entrar en la pestaña Usuarios, clicar en +Nuevo usuario y completar los datos incluyendo un email y contraseña. A continuación, habrá que editar el usuario Familiar para asignarle los alumnos a los que dicho familiar puede acceder.

El familiar deberá entrar en el dominio web de cada empresa donde está instalado ATENEA y que normalmente es <u>https://empresa.ATENEAerp.es</u>. Una vez clique en Iniciar Sesión e introduzca su email (debe coincidir con el email registrado en Atenea) podrá solicitar reestablecer su contraseña. Hecho esto, podrá entrar con su email y contraseña.

Una vez haya accedido, el familiar tendrá acceso a tres pestañas: Alumnos, Recibos y Servicios.

| Y   | 41010150 - Rafael Alberti  |
|-----|----------------------------|
| TIL | 2023/41010150/M00000000017 |
| SA  | Fecha: 08/02/2023          |

| <b>V</b> | 41010150 - Rafael Alberti |
|----------|---------------------------|
|          | 2023/41010150/M0000000002 |

Fecha: 08/02/2023

En la pestaña Alumnos, se mostrará los alumnos que dicho familiar tiene asociados y a cuya información, por tanto, puede acceder. Clicando en un alumno concreto, podrá acceder a los datos personales del alumno, las actividades en las que el alumno está matriculado y los datos de facturación correspondientes a ese alumno.

| Atenea ERP (I                                                   |                                                                                                    |                            |                                                                                             |  |
|-----------------------------------------------------------------|----------------------------------------------------------------------------------------------------|----------------------------|---------------------------------------------------------------------------------------------|--|
| <ul> <li>Alumnos</li> <li>Recibos</li> <li>Servicios</li> </ul> | Alumnos / Alumno 1<br>Alumno Alumno<br>Alumno Cilente Facturadi                                                                  | ) 1<br>m                   |                                                                                             |  |
|                                                                 | Alumno<br>ID: 140<br>Nombre: Alumno 1<br>Apellidos:<br>NIE: 000031<br>Bonificacion: 100%<br>Nivel educativo:<br>Grupo:<br>Curso: |                            | Dirección<br>Telefono:<br>Email:<br>Dirección:<br>Población:<br>Provincia:<br>Codigo Posta: |  |
|                                                                 | Tutor Legal 1<br>NIF: 1111111A<br>Nombre: Padre 1<br>Apellidos:                                                                  |                            | Tutor Legal 2<br>NIF:<br>Nombre:<br>Apellidos:                                              |  |
|                                                                 | Actividades<br>Actividad<br>AULA MATINAL                                                                                         | Centro<br>Colegio Aliarate | Servicio<br>Aulas Matinales Lote 123                                                        |  |

En la pestaña Recibos, el familiar podrá acceder a todos los recibos que se han emitido asociados al alumno

| Atenca ERP ( |         |                    |                               |          |                               |                 |            |
|--------------|---------|--------------------|-------------------------------|----------|-------------------------------|-----------------|------------|
| Alumnos      | Recibos |                    |                               |          |                               |                 |            |
| Recibos      | Reci    | hos                |                               |          |                               |                 |            |
| Servicios    | Búsque  | da                 |                               |          |                               |                 |            |
|              | Númer   | 0                  | Mes d <mark>e f</mark> actura | ición    | Alumno                        | Servicio        |            |
|              |         |                    |                               | 曲        | Buscar alumno 🔹               | Buscar servicio | - Q Buscar |
|              | Listado |                    |                               |          |                               |                 |            |
|              | Número  | Mes de Facturación | Cliente                       | Alumno   | Servicio                      | Importe         | Acciones   |
|              | 1       | 2016-11            | Padre 1                       | Alumno 1 | 34 - Aulas Matinales Lote 123 | 0,00€           | de Ver     |
|              | 11      | 2016-12            | Padre 1                       | Alumno 1 | 34 - Aulas Matinales Lote 123 | 0,00€           | de ver     |
|              | 17      | 2017-01            | Padre 1                       | Alumno 1 | 34 - Aulas Matinales Lote 123 | 0,00€           | an vor     |
|              | 23      | 2017-05            | Padre 1                       | Alumno 1 | 52 - Lote 321                 | 0,0DE           | de Ver     |
|              | 26      | 2017-06            | Padre 1                       | Alumna 1 | 52 - Lote 321                 | 0,0D€           | @ Ver      |
|              | 29      | 2017-08            | Padre 1                       | Alumno 1 | 66 - Lote Prueba 11/08        | 0,0D€           | @ Ver      |
|              | 38      | 2017-09            | Padre 1                       | Alumno 1 | 72 - Lote prueba 06/09        | 0,0D€           | @ Ver      |
|              | 40      | 2017-10            | Padre 1                       | Alumno 1 | 75 - Lote test 17/10          | 0,00€           | de Ver     |
|              | 49      | 2017-10            | Padre 1                       | Alumno 1 | 77 - Lote 27/10/2017          | 0,006           | @ Ver      |
|              | 52      | 2017-10            | Padre 1                       | Alumno 1 | 78 - Lote Prueba 27/10 - 2    | 0.00€           | @ Ver      |

| <b>V</b> | 41010150 - Rafael Alberti  |          |
|----------|----------------------------|----------|
| TI       | 2023/41010150/M00000000017 |          |
| SA       | Fecha: 08/02/2023          |          |
|          |                            | The last |
|          |                            |          |

| A   | 41010150 - Rafael Alberti  |
|-----|----------------------------|
| RAI | 2023/41010150/M00000000026 |
| ENT | Fecha: 08/02/2023          |

Por último, en la pestaña Servicios, el familiar tendrá acceso a las asistencias del alumno a las diferentes actividades en las que está matriculado

| Presented entry |                               |                   |                       |         |         |         |         |         |
|-----------------|-------------------------------|-------------------|-----------------------|---------|---------|---------|---------|---------|
| lumnos          | Servicios / Lote Prueba 27/10 | -2 / AULA MATINAL |                       |         |         |         |         |         |
| ecibos          |                               |                   |                       |         |         |         |         |         |
| rvicios         | Actividad: AULA MATIN         | AL                |                       |         |         |         |         |         |
|                 | Centro: María Zambra          | ano               |                       |         |         |         |         |         |
|                 | Servicio: Lote Prueba 2       | 27/10 - 2         |                       |         |         |         |         |         |
|                 |                               |                   |                       |         |         |         |         |         |
|                 |                               |                   |                       |         |         |         |         |         |
|                 |                               |                   |                       |         |         |         |         |         |
|                 | Asistencias                   |                   |                       |         |         |         |         |         |
|                 | Asistencias                   |                   | 2017-10-09            |         |         |         |         |         |
|                 | Asistencias                   |                   | 2017-10-09            |         | m       |         | _       |         |
|                 | Asistencias                   | 9                 | 2017-10-09            | 11      | 12      | 13      | 14      | 15      |
|                 | Asistencias                   | 9<br>L            | 2017-10-09<br>10<br>M | ii<br>x | 12<br>J | 13<br>V | 14<br>5 | 15<br>D |